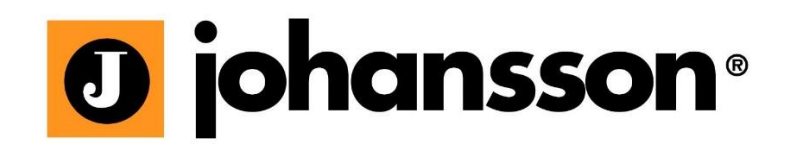

# User Manual

**UNIVERSE** Ref. 8600

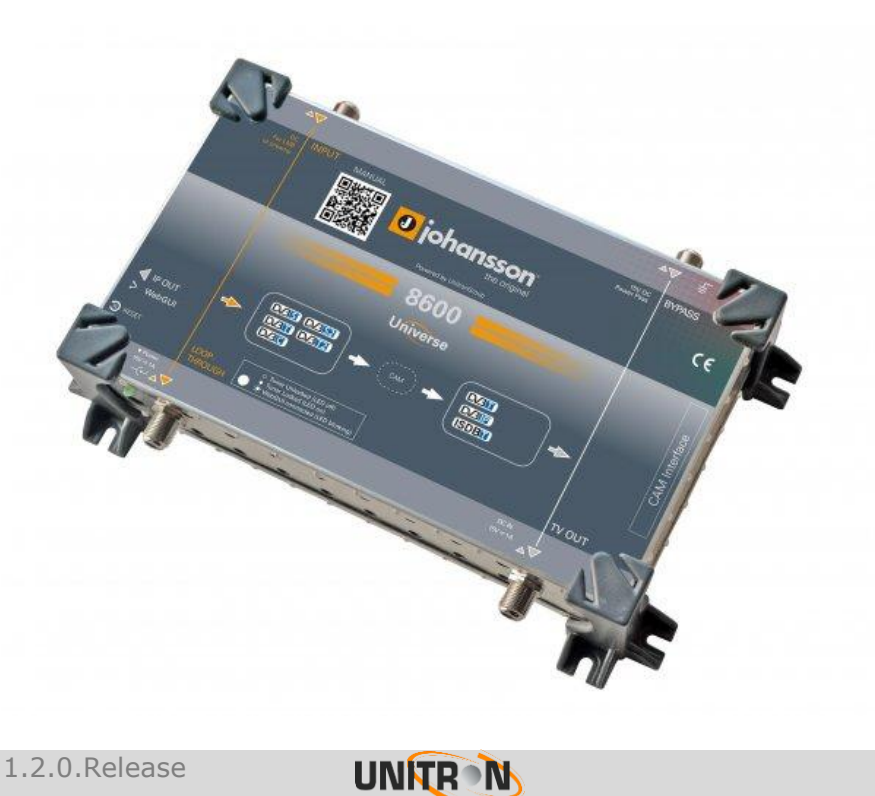

No part of this manual may be copied, reproduced, transmitted, transcribed or translated into any language without permission.

Unitron reserves the right to change the specifications of the hardware and software described in these manuals at any time.

Unitron cannot be held liable for any damages resulting from the use of this product. Specifications are subject to change without notice.  $04/16\,$ 

© Unitron - Frankrijklaan 27 - B-8970 Poperinge - Belgium

**T** +32 57 33 33 63 **F** +32 57 33 45 24

email sales@johansson.be

www.johansson.be - www.unitrongroup.com

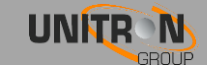

## **CONTENTS**

| 1. | INTR   | DUCTION                                | 5  |
|----|--------|----------------------------------------|----|
|    | Produ  | description                            | 5  |
|    | Packa  | e contents                             | 5  |
|    | Moun   | g                                      | 5  |
|    | Туріса | installation                           | 6  |
|    | Safety | nstructions                            | 8  |
| 2. | INST   | LATION OF THE HARDWARE                 | 9  |
|    | Modu   | overview                               | 9  |
|    | Conne  | ing the power supply                   | 10 |
| 3. | CONF   | GURATION OF THE MODULE                 | 11 |
|    | 3.1.   | 1inimal system requirements            | 11 |
|    | 3.2.   | Starting up the module                 | 11 |
|    |        | 8.2.1. Device Information              | 13 |
|    |        | 3.2.2. Device Configuration            | 13 |
|    |        | Preferences                            | 13 |
|    |        | Login                                  | 13 |
|    |        | Network                                | 14 |
|    |        | Firmware Update                        | 15 |
|    |        | Factory Reset                          | 15 |
|    |        | Reboot                                 | 15 |
|    |        | 3.2.3. Input Settings                  | 16 |
|    |        | LNB / Multiswitch                      | 16 |
|    |        | Single Cable (EN 50494) and (EN 50607) | 17 |
|    |        | DC for Pre-amplifier                   | 17 |
|    |        | 3.2.4 CAM                              | 20 |
|    |        | CAM Configuration                      | 20 |
|    |        | CAM Menu                               | 21 |
|    |        | 3.2.5 Output Settings                  | 22 |
|    |        | <i>IP</i>                              | 22 |
|    |        | RF                                     | 25 |
|    | 3.3.   | mport and export settings              | 29 |
| 4. | Тесн   | ICAL SPECIFICATIONS                    | 30 |
| 5. | CON    | TIONS OF WARRANTY                      | 32 |
| 6. | Арре   | DIX                                    | 33 |
|    | 6.1.   | /HF Frequency table                    | 33 |

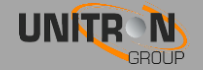

| 6.2. | UHF Frequency table    | .34 |
|------|------------------------|-----|
| 6.3. | Power Conversion Table | .35 |

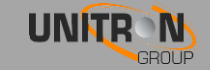

## **1. INTRODUCTION**

## **Product description**

- Receives 1 transponder from any DVB source (satellite, terrestrial or cable)
- Decrypts the PayTV channels, when a professional CAM is inserted
- Puts the demodulated transponder on your private coaxial and IP network
- Can work standalone to insert channels in your existing network
- More products can be combined to a make a complete headend:
  - Cascadable inputs and outputs
  - Remote powering capabilities
- Supports LCN and HD LCN
- Compatible with SD and HD, with MPEG2 and MPEG4
- Perfect picture quality thanks to a MER, comparable to premium headend equipment
- Plug&Play thanks to a built-in WebGUI

## Package contents

- 1x Universe (ref.8600)
- 1x Power adaptor (including mounting plate with tie-wrap)
- 1x Ethernet cable

## **Mounting**

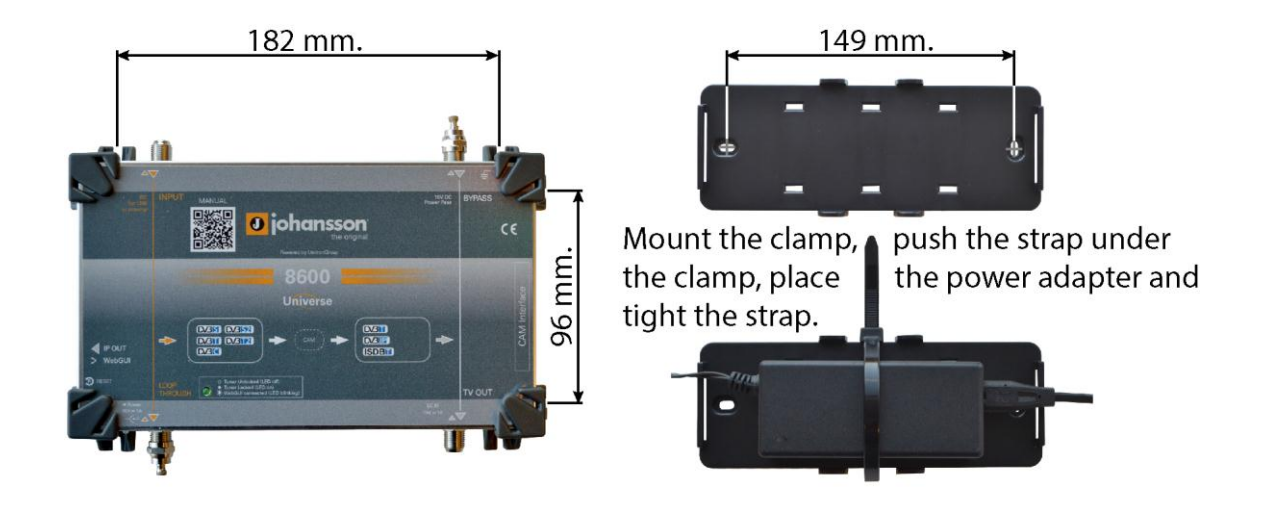

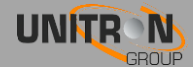

## **Typical installation**

- Perfect when your TV installation does not have satellite tuners, but you wish to receive satellite TV.
- Perfect when your TV installation does not support DVB-T2 tuners, but you wish to receive the newest DVB-T2 signals. See figure 1.
- In existing installation where you want to add a few extra channels from different sources.
- New installations, where you can use one or multiple Universes to setup a complete network of TV and radio channels. See figures 2 and 3.
- In some countries, the operator does not support CAMs with business-to-business (B2B) subscriptions. However, if that operator allows professional installations, you can use multiple Universes with business-to-consumer (B2C) subscriptions without driving the costs too high.

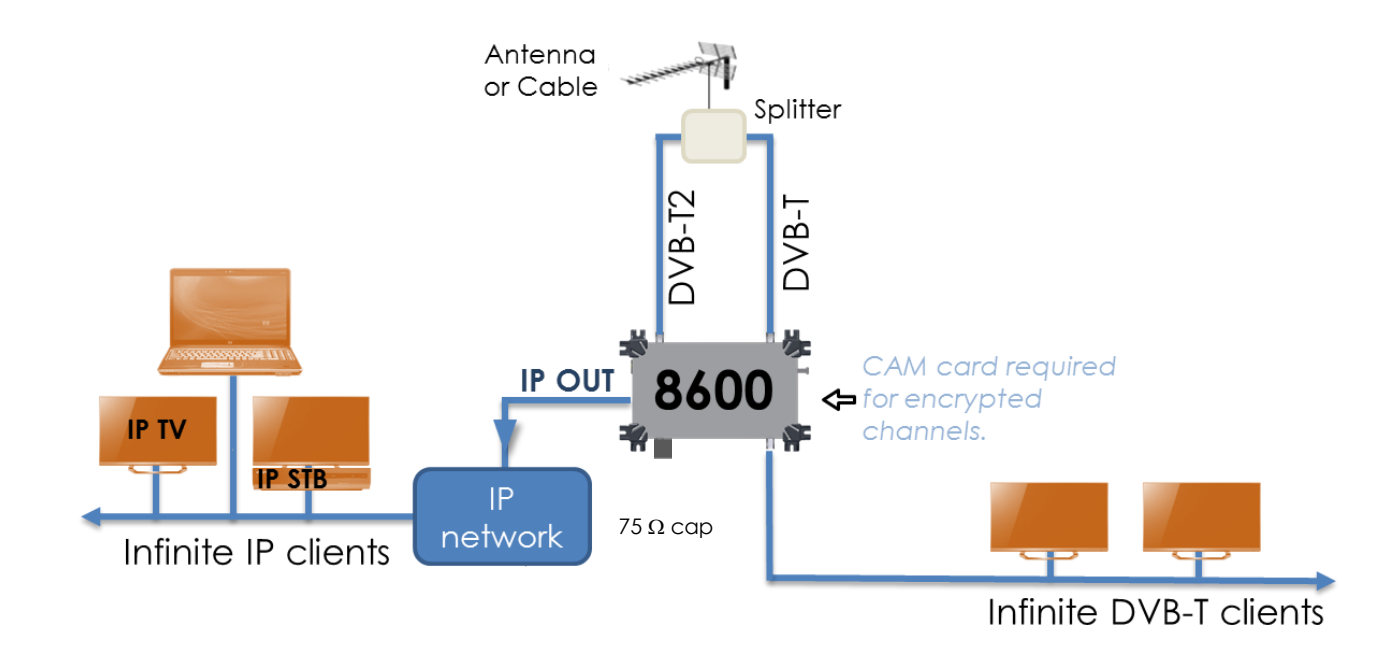

FIGURE 1: DVB-T2 CONVERTED TO DVB-T SIGNALS AND ADDED TO THE DVB-T BROADCAST

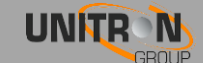

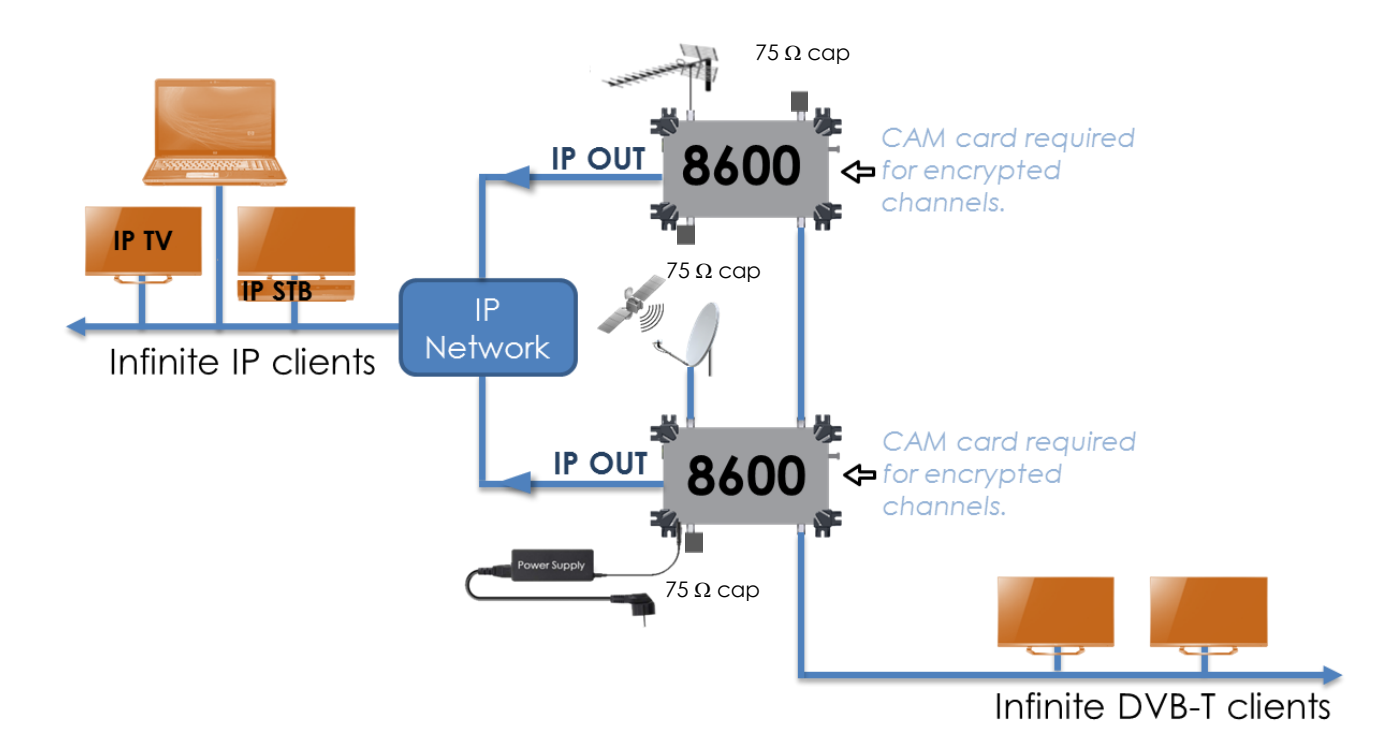

FIGURE 2: DVB-T AND DVB-S2 CONVERTED TO DVB-T AND IP CHANNELS

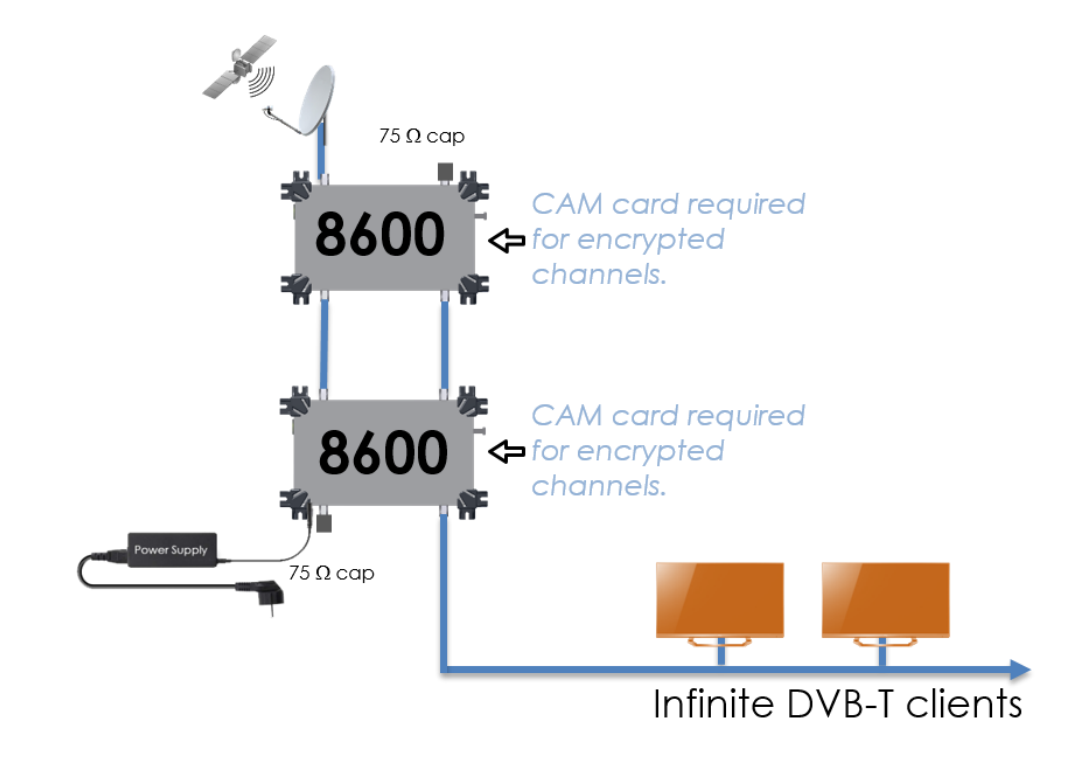

FIGURE 3: DVB-S2 CONVERTED TO DVB-T

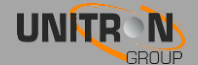

## **Safety Instructions**

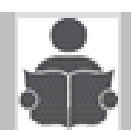

#### Read these instructions carefully before connecting the unit

#### ▲ To prevent fire, short circuit or shock hazard:

- Do not expose the unit to rain or moisture.
- Install the unit in a dry location without infiltration or condensation of water.
- Do not expose it to dripping or splashing.
- Do not place objects filled with liquids, such as vases, on the apparatus.
- If any liquid should accidentally fall into the cabinet, disconnect the power plug.

#### ▲ To avoid any risk of overheating:

- Install the unit in a well aired location and keep a minimum distance of 15 cm around the apparatus for sufficient ventilation
- Do not place any items such as newspapers, table-cloths, curtains, on the unit that might cover the ventilation holes.
- Do not place any naked flame sources, such as lighted candles, on the apparatus
- Do not install the product in a dusty place
- Use the apparatus only in moderate climates (not in tropical climates)
- Respect the minimum and maximum temperature specifications

#### To avoid any risk of electrical shocks:

- Connect apparatus only to socket with protective earth connection.
- The mains plug shall remain readily operable
- Pull out power plug to make the different connections of cables
- To avoid electrical shock, do not open the housing of adapter.

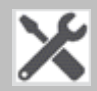

#### Maintenance

Only use a dry soft cloth to clean the cabinet.

👛 Do not use solvent

 $\Delta$  For repairing and servicing refer to qualified personnel.

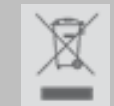

#### Dispose according your local authority's recycling processes

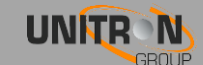

## **2. INSTALLATION OF THE HARDWARE**

## Module overview

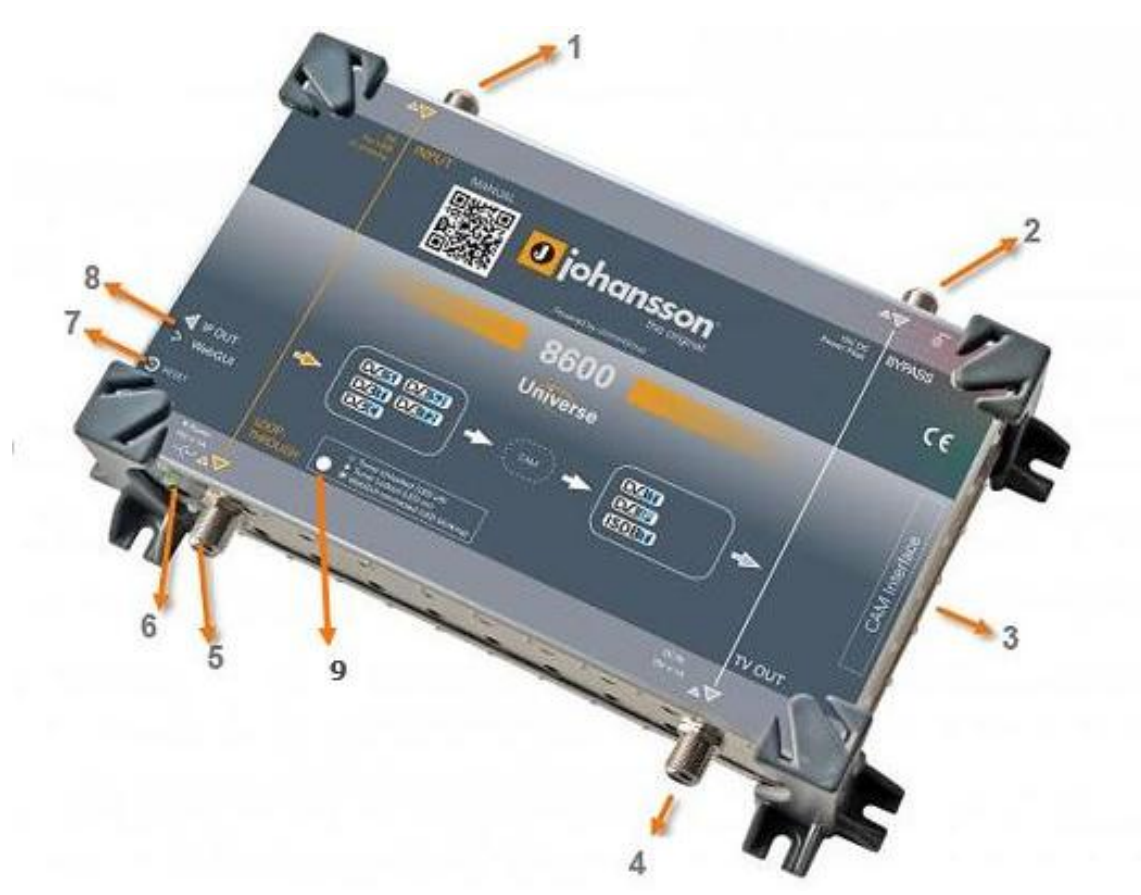

- 1. INPUT: DVB-S/S2, DVB-T/T2, DVB-C
- 2. BYPASS: to insert a network of existing TV channels (should be blocked with a  $75\Omega$  DCblocked resistor when not used)
- 3. CAM INTERFACE
- 4. TV OUT: DVB-T or ISDB-T
- 5. LOOP-THROUGH: to connect to the next Universe INPUT (should be blocked with a  $75\Omega$  DC-blocked resistor when not used)
- 6. 15 VDC INPUT + POWER LED
- 7. RESET BUTTON
- 8. ETHERNET CONNECTOR: WebGUI + IP OUT
- 9. TUNER LOCK LED: indicates if the tuner is locked. If the LED is blinking, that means the WebGUI is connected.

For typical applications, see figure 1, 2 and 3 on page 6 and next.

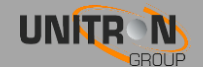

## **Connecting the power supply**

The Universe works with the supplied adaptor of 15V DC. The power supply can be connected via the inlet (6) but the Universe can also be powered via the TV OUT (4).

The 15V DC is also being supplied to the BYPASS (2), which enables 1 power supply to feed more than 1 unit. Up to 3 Universes can be powered from the same adaptor.

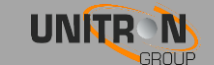

## **3. CONFIGURATION OF THE MODULE**

## 3.1. Minimal system requirements

The WebGUI is supported by the following web browsers (and newer versions of these browsers):

- Chrome 4
- Safari 3.1
- Firefox 3.6
- Explorer 9
- Opera 10.6

When using a different browser, we cannot guarantee a correct functioning of the interface.

## 3.2. Starting up the module

Connect all cables needed for your installation. (See p.9 Installation of the Hardware.) For the first set-up, it is advised to connect the Ethernet cable (RJ45) directly to your PC (without using a switch).

• After powering the Universe, wait until the power led turns green (this can take up to about 2 minutes). Once the power led is green, the unit can be accessed through the WebGUI. The unit uses 192.168.50.50 as the default static IP address. Therefore, you

| Local Area Connection Properties                                                                                                    |   |
|----------------------------------------------------------------------------------------------------|---|
| Networking Sharing                                                                                                    | _ |
| Connect using:                                                                                                    |   |
| Realtek PCIe GBE Family Controller                                                                                                    |   |
| Configure This connection uses the following items:                                                                                                    |   |
| <ul> <li>✓ Client for Microsoft Networks</li> <li>✓ QoS Packet Scheduler</li> <li>✓ File and Printer Sharing for Microsoft Networks</li> <li>→ Internet Protocol Version 6 (TCP/IPv6)</li> <li>✓ Internet Protocol Version 4 (TCP/IPv4)</li> <li>✓ Link-Layer Topology Discovery Mapper I/O Driver</li> <li>✓ Link-Layer Topology Discovery Responder</li> </ul> |   |
| Install Uninstall Properties                                                                                                    |   |
| Description<br>Transmission Control Protocol/Internet Protocol. The default<br>wide area network protocol that provides communication<br>across diverse interconnected networks.                                                                                                    |   |
| OK Cancel                                                                                                    |   |

will need to set-up a static IP in your PC that matches the subnet of the device. For example 192.168.50.25.

#### Windows 7

Go to start → Control Panel → Network and Internet → Network and Sharing Center → Change Adapter Settings. Right-click on "Local Area Connection" and then on "Properties".

#### Windows 8

Open the windows 8 start screen by pressing the start button. Type "Control Panel" and press enter. Then go to "Network and Internet" → "Network and Sharing Center" → "Change Adapter Settings". Right-click on "Local Area Connection" and then on "Properties".

Double click on "Internet Protocol Version 4 (TCP/IPv4)" to enter the IP settings of your adaptor.

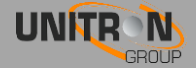

| You can get IP settings assigned<br>this capability. Otherwise, you n<br>for the appropriate IP settings. | l automatically if your network supports<br>eed to ask your network administrator |
|----------------------------------------------------------------------------------------------------|-----------------------------------------------------------------------------------|
| Obtain an IP address autor                                                                                | natically                                                                         |
| • Use the following IP addres                                                                             | is:                                                                               |
| IP address:                                                                                               | 192 . 168 . 50 . 25                                                               |
| Subnet mask:                                                                                              | 255 . 255 . 255 . 0                                                               |
| Default gateway:                                                                                          | 2 2 3                                                                             |
| Obtain DNS server address                                                                                 | automatically                                                                     |
| () Use the following DNS serv                                                                             | er addresses:                                                                     |
| Preferred DNS server:                                                                                     | AL 144 A                                                                          |
| Alternate DNS server:                                                                                     | 10 MG 31                                                                          |
| Validate settings upon exit                                                                               | t Advanced                                                                        |

Check the radio button "Use the following IP address" and enter an IP and subnet mask.

You can leave the Default gateway and DNS settings empty.

Open your browser and surf to the website <u>http://192.168.50.50</u>.

If everything went fine you will see the following webpage, if not check your network settings and try again.

Alternatively, the webpage can default also be accessed via <u>http://start.local</u> but also in this case your PC needs to be in the same subnet.

| 🔳 Menu 😵 Save Setti  | ings 😡 Upload Settings |                     | <mark>0</mark> johansson |
|----------------------|------------------------|---------------------|--------------------------|
| Device Information   | Davies Information     |                     |                          |
| Device Configuration |                        |                     |                          |
| Input                | Uptime:                | 0 days, 22:30       |                          |
| САМ                  | Serial Number:         | 1514010000749       |                          |
| Outpute              | Release Version:       | 1.2.0.Release       |                          |
|                      | Release Date:          | Tue Mar 22 09:39:37 |                          |
|                      | Hardware Version:      | V02.00.00           |                          |
|                      |                        |                     |                          |
|                      |                        |                     |                          |
|                      |                        |                     |                          |

After you have changed the IP address of your device (See page 13.) you can unplug the direct cable and add the device to your installation. Do not forget to change the IP settings of your PC back to its previous settings.

#### Resetting the device

Reboot the device by shortly pressing the reset button 1 second. When the button is released, the power led will turn red until the device is rebooted.

Reset the device to factory default settings by pressing the reset button for more than 10 seconds. When the button is released, the power led will turn red until the reset is done. The device will be restored to factory default settings and the IP of the device will be changed to 192.168.50.50. You can also reset the device in the WebGUI (See p. 15)

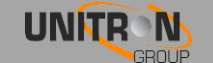

### 3.2.1. Device Information

| Uptime:           | 0 days, 22:32       |  |
|-------------------|---------------------|--|
| Serial Number:    | 1514010000749       |  |
| Release Version:  | 1.2.0.Release       |  |
| Release Date:     | Tue Mar 22 09:39:37 |  |
| Hardware Version: | V02.00.00           |  |

Device Information gives some basic information about the device. Here you can find the uptime, the serial number, firmware version, the release date of the firmware and the hardware version. This is useful for checking if your device is up-to-date.

## 3.2.2. Device Configuration

#### Preferences

| Device Preference | s     |                   |  |   |
|-------------------|-------|-------------------|--|---|
| Level Unit:       | ● dBm | <sup>©</sup> dBμV |  |   |
| Apply             |       |                   |  | ) |

Here you can choose between dBm and  $dB\mu V$  as your default level unit.

#### <u>Login</u>

| Username:               | admin |
|-------------------------|-------|
| P <mark>assword:</mark> |       |
| Confirm Password:       |       |

Here you can set up a user and password to secure the WebGUI. After pressing the "Apply" button you will be asked to reboot the device. Press "OK" to confirm the reboot.

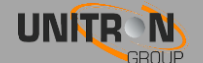

| Authentication                                         | Required                                                                        |    |                                                                                                    |
|--------------------------------------------------------|---------------------------------------------------------------------------------|----|----------------------------------------------------------------------------------------------------|
| The server http://1<br>password <mark>.</mark> The sen | 92.168.50.50:80 requires a username and<br>ver says: Web Server Authentication. | d  | The next time you want to access the configuration pages you will be asked to login. T device information page remains accessible without authenticating. |
| User Name:                                             | admin                                                                           |    |                                                                                                    |
| Password:                                              | ******                                                                          |    | If you have forgotten your password you will ne<br>to reset the Universe to its default settings by<br>pressing the reset button (see p. 12).             |
|                                                        | Log In Cancel                                                                   | וו | F                                                                                                    |

#### Network

Go to "Device Configuration" → "Network" to change your network settings. After changing the IP settings you will need to reconnect to the new IP.

You can choose to obtain an IP address automatically. This requires a DHCP server, which is available on most home and professional IP networks. You can find the IP address of your device in the DHCP client list of your DHCP server.

Alternatively, you can keep the Universe in static IP 192.168.50.50 or any other address of your choice.

Remark: The "Apply" button starts blinking if you change the settings of the Universe so you will not forget to press it.

Default the Universe webpage can also be accessed via <u>http://start.local</u>. In this example, the hostname was changed to

| — 🗆 o | btain autor | ma <mark>tically</mark> |
|-------|-------------|-------------------------|
| IP Ad | dress:      | 192.168.50.50           |
| Subne | et Mask:    | 255.255.255.0           |
| Gatew | /ay:        | 192.168.50.1            |
| DNS:  |             | 8.8.8.8                 |

8600, which means the webpage can now be found on http://8600.local.

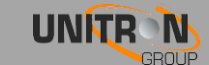

#### Firmware Update

| Firmware Update                           |  |
|-------------------------------------------|--|
| Choose File No file chosen                |  |
| Please select a valid update file (*.upg) |  |
| Upload                                    |  |
|                                           |  |

If you want to update the firmware, click on "Choose File" and select the update file. The firmware file ends with the \*.upg extension. Then click the "Upload" button and wait until the file is uploaded and the device is rebooted (this can take a while).

| 1000 |
|------|
| 100% |
|      |
|      |

#### Factory Reset

To reset the Universe to its factory default settings click on "Factory Reset" and confirm with "OK". You can also reset the Universe by pressing the reset button for 10 seconds (see p. 12).

| The page at 192.168.50.5                                          | 50 says:                           | ×             |
|-------------------------------------------------------------------|------------------------------------|---------------|
| WARNING !!!                                                       |                                    |               |
| Resetting to factory defaults at<br>configuration and may jeoparc | ffects the netw<br>lize your conne | ork<br>ection |
| Do you wish to reset to factory                                   | / defaults?                        |               |
|                                                                   | ОК                                 | Cancel        |
|                                                                   |                                    |               |

#### <u>Reboot</u>

Click on "Reboot" to restart your device. This is useful when you don't have physical access to the Universe and you need to restart the device.

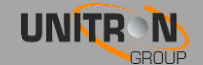

## 3.2.3. Input Settings

| Aode:    | LNB / Multiswitch        | ▼ LNB Type             | : Universal (9750/10600) ¥ |
|----------|--------------------------|------------------------|----------------------------|
| _        | The LNB / Multiswite     | ch is being controlled | by another device          |
|          | Polarisation / Voltag    | e Sat                  |                            |
|          | Horizontal / Right / 18V | ▼ A ▼                  |                            |
|          |                          |                        |                            |
| Ap       | vla                      |                        |                            |
| <u>(</u> |                          |                        |                            |
|          |                          |                        |                            |
|          |                          |                        |                            |

Choose the mode you want to use and if required the type of LNB. The following settings depends on the Mode and LNB used. If you select the Universal or C-Band LNB the LO Frequency and Band / Tone settings will not be shown because those settings are filled in automatically.

#### LNB / Multiswitch

Choose this mode if you are using a regular LNB or a multiswitch.

| LO Frequency (kHz) **: 0                                                                              |
|----------------------------------------------------------------------------------------------------|
| The LNB / Multiswitch is being controlled by another device                                           |
| Polarisation / Voltage     Band / Tone     Sat.       Horizontal / Right / 18V     High / 22kHz     A |
| Apply ** LO frequency should be set to 0 when intermediate frequencies (IF) are used for tuning       |

- LO Frequency (kHz): The LO Frequency used in the LNB. Set this to 0 when intermediate frequencies (IF from 950 to 2150MHz) are used for tuning. This setting will be filled in automatically when choosing the Universal or C-Band LNB type. *(only available if LNB type is manual)*
- The LNB / Multiswitch is being controlled by another device: Enable this setting if you are using another device to control and power the LNB or multiswitch e.g. another Universe.
- Polarisation / Voltage: The polarisation or voltage you want to use.
- Band / Tone: The band / tone you want to use. (only available if LNB type is manual)
- Sat.: The satellite (A, B, C, D) used.

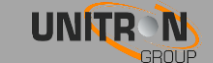

• Apply: Save your current settings!

#### Single Cable (EN 50494) and (EN 50607)

| LO Frequency (kł | lz) **: 0                     |                                                      |                               |                                  |
|------------------|-------------------------------|------------------------------------------------------|-------------------------------|----------------------------------|
| User Band (UB)   | UB Frequency (kHz)<br>1280000 | Polarisation / Voltage<br>Horizontal / Right / 18V 🔻 | Band / Tone<br>High / 22kHz ▼ | Sat.<br>A ▼                      |
| Apply            |                               | ** LO frequency should be set to (                   | ) when intermediate free      | uencies (IF) are used for tuning |

- LO Frequency (kHz): The LO Frequency used in the LNB. Set this to 0 when intermediate frequencies (IF) are used for tuning. This setting will be filled in automatically when choosing the Universal or C-Band LNB type. *(only available if LNB type is manual)*
- User Band (UB)\*: The user band the Universe should receive.
- UB Frequency (kHz)\*: The user band frequency the Universe should receive.
- Polarisation / Voltage: The polarisation or voltage you want to use.
- Band / Tone: The band / tone you want to use. (only available if LNB type is manual)
- Sat.: The satellite (A, B, C, D) used.
- Apply: Save your current settings!

\*: You can find the desired User Band and User Band frequency in the manual of your SCR LNB or multiswitch.

#### DC for Pre-amplifier

| Voltage |  |
|---------|--|
| 120 •   |  |
|         |  |

- The pre-amplifier is being powered from another device (disable power): Enable this option if you use another device to power the pre-amplifier.
- Voltage: Choose the desired voltage 12V or 24V.
- Apply: Save your current settings!

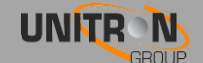

| ne: D\/B_S(2) T                     |         |         |           |
|-------------------------------------|---------|---------|-----------|
|                                     |         |         |           |
|                                     | 8       |         |           |
| Frequency (kHz) Symbol Rate (kBaud) |         |         |           |
| 12721750 23500                      |         |         |           |
| Apply                               |         |         |           |
|                                     |         |         |           |
|                                     |         |         |           |
| Lock:                               |         |         |           |
| IF Frequency: 2121.75 MHz           |         |         |           |
|                                     |         |         |           |
| Bitrate:                            | 47 Mbps | SNR: 💳  | <br>14 dB |
|                                     | 07 JDm  | PER:    | <br>0 %   |
| Level:                              | -27 dbm | 1.700 S |           |

The LNA/LNB is now powered and configured. Next, we will configure the tuner.

Change your input type to the DVB source you are using. Select the frequency and symbol rate or bandwidth to match the transponder you want to receive and click on "Apply". To know the transponder go to <u>http://www.lyngsat.com</u> or <u>http://kingofsat.net</u>. If all settings are correct, the lock icon will turn green.

| - Satpo | ositie, Sateliet - Frequentie, Polarisat | ie - Transponder - Beam |           | Standaard M     | odulation     | Symbol Rate | e - FEC - | Provider, Bi | itrate - Network ID -                     |
|---------|------------------------------------------|-------------------------|-----------|-----------------|---------------|-------------|-----------|--------------|-------------------------------------------|
| Zap     | Naam                                     | Land                    | Category  | Packages        | Codering      |             | SID       | VPID         | Audio                                     |
|         |                                          |                         |           | Collapse all fr | equencies     |             |           |              |                                           |
| 19.2°   | E 🗆 Astra 1M                             | 10714.25 H 49           | Astra 1M  | DVB-S2          | QPSK          | 22000       |           |              |                                           |
| Occasio | nal Feeds, data or inactive frequency    |                         |           |                 |               |             |           |              |                                           |
| 19.2°   | E 🖻 Astra 1KR                            | 10729.00 V 50           | Astra 1KR | DVB-S2          | BPSK          | 22000 2 3   | A         | ASTRA 1, 42  | .6 Mbps                                   |
|         | AXN Spain HD                             | opain                   | Series    | Canal+ (Astra)  | Nagravision 3 | 3           | 00800     | 160 HD       | 80 esp<br>81 vo                           |
|         | Canal+ Comedia HD                        | Spain                   | Movies    | Canal+ (Astra)  | Nagravision 3 | 3           | 80801     | 161 HD       | 860 - C DOLOY<br>870 - C TAL COD          |
| ZAPI    | Canal+ Liga HD                           | Spain                   | Sport     | Canal+ (Astra)  | Nagravision 3 | 3           | 0802      | 162 HD       | 920 DOLAY<br>930 DOLAY<br>930 DOLAY<br>94 |

- Lock: <sup>•</sup> Green symbol means the device is locked on the chosen transponder.
- Bitrate: The bitrate of the incoming signal.
- Level: The level of the incoming signal.
- SNR: Signal to Noise Ratio of the incoming signal.
- PER: Packet Error Rate of the incoming signal. This should be 0% otherwise the incoming signal quality is bad.
- CAM Inserted: <sup>•</sup>Turns green if a CAM module is detected.

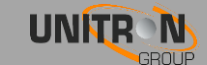

If the tuner is well configured and the lock icon is green, the list of channels should be available.

| SID                  | Туре     |   | Name                         | Descramble |
|----------------------|----------|---|------------------------------|------------|
| 10030                | Ó        |   | CNBC Europe                  |            |
| 1 <mark>00</mark> 50 | Ó        |   | BBC World                    |            |
| 1 <mark>00</mark> 63 | Ó        |   | M6 BOUTIQUE LA CHAINE        |            |
| 10067                | Ó        |   | Bloomberg Europe TV          |            |
| 10079                | Ó        | ₿ | RMC Decouverte               |            |
| 10080                | Ó        |   | Sonlife Broadcasting Network |            |
| 10081                | Ó        | ₿ | RMC Decouverte               |            |
| 10082                | Ó        |   | Algerie 3                    |            |
| 10083                | Ó        |   | Canal Algerie                |            |
| 10099                | 10<br>01 |   | Data System                  |            |

Select the service(s) you want to run through the CAM Interface by checking the Descramble checkboxes. A grey lock means the service is encrypted. Confirm with the "Apply" button.

- SID: Service ID for listed service.
- Type: 🖆 : HD-TV
  - : SD-TV
  - 👌 : Radio
  - 🔐 : Data
- Lock: • Scrambled service No lock symbol: FTA service
- Name: Name of the service.
- Descramble: When selected, that service will go through the CAM.

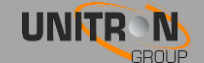

## 3.2.4 CAM

#### CAM Configuration

| Watchdog: Of  | F • |  |  |
|---------------|-----|--|--|
| Apply         |     |  |  |
| (1)           |     |  |  |
|               |     |  |  |
| CAM Inserted: | •   |  |  |
| CAM State:    | •   |  |  |
|               |     |  |  |

<u>Watchdog</u>: The CAM watchdog is OFF by default witch is the advised position for most applications. But in some configurations, it can be useful to switch on the CAM watchdog, this CAM watchdog will monitor all scrambled services that are set to "descramble". A service that still has scrambled streams after the CAM is marked as problematic (and will have a red lock symbol on the output pages).

If at least one service is descrambled successfully, the CAM is considered healthy and will not be reset. If none of the scrambled services are descrambled anymore the CAM will be reset.

→ Remark: There will be 3 attempts to reset the CAM, after those reset attempts the CAM will get some time to update the smartcard rights. If the CAM becomes healthy again, the watchdog will become fully active again.

<u>CAM Inserted</u>: Turns green if a CAM module is detected.

<u>CAM State</u>: Turns red if the CAM can't decrypt scrambled services.

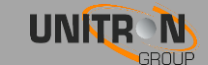

#### CAM Menu

| Aston CAM                        | Smart card number |
|----------------------------------|-------------------|
| # 1 : [Subscription information] |                   |
| # 2 : [Settings]                 |                   |
| # 3 : [Information]              |                   |
|                                  |                   |
| Return                           |                   |
| ( , country)                     |                   |

The CAM menu will open automatically in a few seconds, if it doesn't you can click the "(Re)open CAM Menu" button. To use the CAM menu click on the menu item you want to open or click on "Return" to go back 1 step in the menu.

The CAM menu will be different if you use another CAM module and/or CAM card. For more information about the CAM menus refer to its specific manual.

| Aston CAM                           |          |  |
|-------------------------------------|----------|--|
| # 1 : [Waiting for smart card, plea | se wait] |  |
|                                     |          |  |
| Return                              |          |  |

If you get the message "Waiting for smart card, please wait" you will need to wait a few seconds and then click the "(Re)open CAM Menu" button or the "Waiting for smart card" message to refresh the menu.

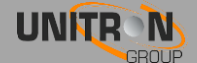

#### 3.2.5 **Output Settings**

#### IΡ

There are 2 modes for the IP output : SPTS (default) and MPTS.

#### Mode : SPTS

This is the default mode and is used in IPTV solutions. In this mode, multiple SPTS streams are being streamed to client devices (PC, TV, STB, ...) who can independently select any of the video and/or audio channels.

Click on "Add Service" to add a service to an IP stream. You can keep adding services until the CPU hits 100%. But if the CPU usage exceeds 90% you can have performance issues, due to peaks in the services. If you want the Universe to decrypt the services, make sure the lock icon is green otherwise go back to input settings and descramble the service.

→ Remark: The CPU also has to process the incoming signal. This typically takes 30% of the processor even when no output streams are active.

| CDII   | _    |   |         | 56%     |               |               |            |          |
|--------|------|---|---------|---------|---------------|---------------|------------|----------|
| Bitrat | e: 🗆 |   |         | 24 Mbps |               |               |            |          |
|        |      |   |         | •       |               |               |            |          |
|        |      |   |         |         |               |               |            |          |
| SID    | Туре |   | Name    |         | Dest. Address | Dest.<br>Port | Enabled    | Details  |
| 7020   | НD   | ۵ | RTL4 HD |         | 239.201.0.5   | 49152         |            | 1 ~      |
| 7030   | нD   | 2 | VTM HD  |         | 239.201.0.2   | 49152         |            | 1 v      |
| 7054   | щ    | 2 | SyFy    |         | 239.201.0.1   | 49152         | <b>a</b>   | j ~      |
| 7056   | нø   | a | 2BE HD  |         | 239.201.0.3   | 49152         | <b>v</b> [ | j ~      |
|        |      | 2 | 1450.00 |         | 220,204,0,4   | 40452         |            | <u> </u> |

Do not forget to press the "Apply" button when all output settings are done.

- SID: Service ID.
- : HD-TV Type: C: SD-TV I Radio 3 : Data
- **d** : Descrambled service Lock:

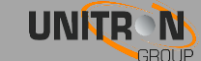

: Problematic service (still scrambled after running through the CAM)

ullet : FTA service that runs through the CAM module

 $fac{fac{a}}$  : Scrambled service not running through the CAM module

No lock symbol: FTA service

- Name: Name of the service.
- Dest. Address: Destination address, the IP address the service will run on, needs to be in the 239.0.0.0-239.255.255.255 range.
- Dest. Port: Destination port, the port the service will run on.
  - *!* → Make sure that no 2 service(s) have the same Destination address and Destination port, in that case only 1 service will be available.
- Enabled: Turns the service on or off. Can be used instead of the delete button if you are planning to use that service later.
- Delete button: Deletes the service from the list.
- Details: Show advanced settings about the service, see details below.
- Apply: Saves the current settings!

Click "Download playlist: " to download a playlist for your streams. This playlist can be opened on your computer with VLC or can be imported in your IPTV setup box or middleware.

Click on "Details" to enter the advanced settings for that service. Here you can enable or disable the underlying streams. Do not forget to press the "Apply" button.

| SID   | <b>Ty</b> pe |     | Name               |            |                | Dest. Address | Dest.<br>Port | Enabled |   | <b>Details</b> |
|-------|--------------|-----|--------------------|------------|----------------|---------------|---------------|---------|---|----------------|
| 12851 | Ě            | 6   | La Une H           | ID         |                | 239.50.0.5    | 49152         |         | Ō | ^              |
|       |              | PID | <mark>Ту</mark> ре | Bitrate    | <b>Enabled</b> |               |               |         |   |                |
|       |              | 551 | Ó                  | 5.587 Mbps |                |               |               |         |   |                |
|       |              | 34  | J                  | 0.126 Mbps |                |               |               |         |   |                |
|       |              | 101 | J                  | 0.202 Mbps |                |               |               |         |   |                |
|       |              | 51  | 10<br>01           | 0.227 Mbps |                |               |               |         |   |                |

- PID: Package identifier for the listed stream.
- Type: D: Video

I : Audio

🔐 : Data

- Bitrate: Bitrate of the stream.
- Enabled: Turns the selected stream on or off.

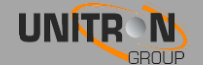

#### Mode : MPTS

This is a special mode and is mainly used for capturing or monitoring purposes. Basically this mode receives the DVB transponder and removes the RF part. The remaining digital transponder is entirely transmitted on the IP output. So there is no need to select services, all services are streaming. This is not used for IPTV solutions as some clients (STB, TV, ...) are not able to separate the different services. VLC however can still select the services.

| Output Configuration           |   |
|--------------------------------|---|
| Mode: MPTS (Capture/Monitor) ▼ |   |
|                                |   |
| Dest. Address Dest. Port       |   |
| 239.0.0.1 49152                |   |
| Apply                          |   |
|                                |   |
|                                |   |
| CPU: 32%                       |   |
| Bitrate: 58 Mb                 | s |
|                                |   |

Although this mode is mainly used for capturing and monitoring purposes, it can also be used 24/7 as a transport stream to transmit the entire DVB transponder over IP from point A to point B. This stream can then be received in point B by an Edge-QAM and rebroadcasted over DVB-C on a second local network.

The disadvantages of this mode is that some features are deactivated. See the screenshot below.

| start.local says:                                                                                                    | × |  |
|----------------------------------------------------------------------------------------------------|---|--|
| Please note that MPTS mode is intended primarily for capturing and<br>monitoring !!!                                                 |   |  |
| This mode will interfere with:                                                                                                    |   |  |
| - The CAM watchdog<br>- Bitrate indication for the RF output<br>- EPG for the RF output (if a user defined network has been enabled) |   |  |
| <b>OK</b> Cancel                                                                                                    | ] |  |

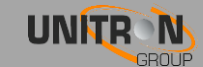

#### RF

In the RF Output section, the Universe has to be configured differently than the IP Output. While in the IP section, you add services to your list, in the RF section you have to disable services until you have no longer an overflow. The reason is that for instance a 55Mbps satellite transponder will not fit in a DVB-T MUX of 32 Mbps.

Do not forget to press the "Apply" button after the configuration is done.

| Output Configuration               |                      |                          |                    |                          |              |                   |               |  |
|------------------------------------|----------------------|--------------------------|--------------------|--------------------------|--------------|-------------------|---------------|--|
| Type: DVB-T ▼                      |                      |                          |                    |                          |              |                   |               |  |
| Frequency (kHz)<br>618000<br>Apply | Bandwidth<br>8 MHz ▼ | Constellation<br>64QAM ▼ | Code Rate<br>7/8 ▼ | Guard Interval<br>1/32 ▼ | Mode<br>2k ▼ | Level (dBm)<br>-7 | State<br>ON ▼ |  |

- Type: Type of output signal (DVB-T or ISDB-T).
- Frequency (kHz): Here you can select the frequency you want to transmit on.
- Bandwidth: Choose the desired bandwidth.
- Constellation: Choose the type of constellation you want to use. (64QAM, 16QAM, QPSK)
- Code Rate: The following code rates can be used 7/8, 5/6, 3/4, 2/3 or 1/2. A higher code rate means more services can be selected without having an overflow.
- Guard Interval: The following code rates can be used 1/32, 1/16, 1/8 or 1/4.
- Mode: 2k, 4k or 8k.
- Level (dBm): Enter a value between -52 and -7 dBm.
- State: Turns the output on or off.

| Bitrate:              | 18.794 / 31 Mbps                                           |
|-----------------------|------------------------------------------------------------|
| Overflow:             | •                                                          |
| PID Filter:           | 21 PIDs can still be disabled to reduce the output bitrate |
|                       |                                                            |
|                       |                                                            |
|                       |                                                            |
|                       |                                                            |
| Bitrate:              | 33.738 / 31 Mbps                                           |
| Bitrate:<br>Overflow: | 33.738 / 31 Mbps                                           |

- Bitrate: Total bitrate that is being output at the TV OUT connector. Turns red if you have an overflow.
- Overflow: Turns red if too many services are selected. Please uncheck some services or streams and click apply until the symbol turns grey, and the Bitrate turns green.
- PID Filter: Shows the amount of PIDs you can still filter out. The Universe can disable up to 27 PIDs.

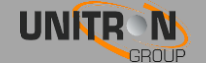

LCN can be enabled (default it is off) in the following screen.

| 0 0000                 |                               |                               |
|------------------------|-------------------------------|-------------------------------|
| 0 65281                | Italy 🔻                       |                               |
|                        |                               |                               |
| vate_Data_Specifier_ID |                               |                               |
| 40                     |                               |                               |
|                        |                               |                               |
| i                      | ivate_Data_Specifier_ID<br>40 | ivate_Data_Specifier_ID<br>40 |

When "User defined network (LCN)" is disabled, the Universe will use all settings from the original incoming network.

When "User defined network (LCN)" is enabled, the Universe will create a new network on the output, where the LCN is used to logically number your services.

- Network Name : Name of the network on the output.
- Version : Version of your new network on the output (default set to 0).
- Network\_ID (NID) : NID of your new network on the output (default set to 65281).
- Country : Select your country. This will determine the Original\_Network\_ID (ONID) and Private\_Data\_Specifier\_ID automatically. This is required for optimal performance of the LCN and EPG values (TV must be set to the same country).

Do not forget to press the "Apply" button after the configuration is done.

In the next screenshot, you can finalize which channels to put on your RF network.

| SID   | Туре |   | Name                 | LCN** | HD<br>LCN** | Enabled | Details |
|-------|------|---|----------------------|-------|-------------|---------|---------|
| 21020 | щ    | ₿ | NET5 HD              | 0     | 0           |         | ~       |
| 21025 | нD   | 2 | een HD               | 2     | 1           |         | ~       |
| 21029 | Ť    | 6 | NPO1 HD              | 4     | 3           |         | ~       |
| 21030 | Ť    | 2 | Canvas HD            | 3     | 2           |         | ~       |
| 21035 | н    | ₿ | Veronica/DisneyXD HD | 0     | 0           |         | ~       |
| 21040 | нD   | ₿ | NPO3 HD              | 0     | 0           |         | ~       |
| 21045 | НD   | ₿ | FOX Sports 2 HD int  | 0     | 0           |         | ~       |
| 21050 | нD   | ₿ | HBO HD               | 0     | 0           |         | ~       |
| 21012 | Ó    | a | AT5                  | 1     | 4           |         | ~       |

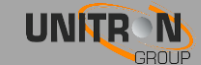

- SID: Service ID.
- Type: 🖻 : HD-TV
  - **D**: SD-TV
  - I Radio
  - 🔐 : Data
- Lock: 🤷 : Descrambled service
  - : Problematic service (still scrambled after running through the CAM)
  - ullet : FTA service that runs through the CAM module

• Scrambled service not running through the CAM module No lock symbol: FTA service

- Name: Name of the service.
- LCN : Defines the logical sequence of your services on the TV. Note : only available when User defined network (LCN) is enabled.
- HD LCN : This will overrule the LCN value in case the TV or STB is able to receive HD channels. Older (non HD) TVs will then be able to fall back on the SD channel using the LCN numbers. Note : only available when User defined network (LCN) is enabled.
  - In the above example, HD TVs will follow the sequence of the HD LCN, while SD TVs will follow the sequence of the LCN.
- Enabled: Add the service to the RF output. If you disable a video service only the video stream will be disabled, see remark below.
- Details: Show advanced settings about the service.
- Apply: Save the current service list.
- Remark: If you disable a SID only the main PID and SID will be disabled. All smaller underlying PIDs (data, audio services) will remain active. The audio will keep running until you rescan your TV. For disabling specific underlying PIDs please go to "Details".
- Remark: The order of the channels will be determined by your receiver. It is advised to set the country to "Others" when scanning the receiver for channels. You can always use the channel numbering function of your receiver if you want to change the order of the channels.

Click on details to enter the advanced settings for that service. Here you can enable or disable the underlying streams. Do not forget to press the "Apply" button.

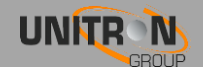

| 12810 🗂 🔒 | Infokana | al TVV     |         | Ø | ^ |
|-----------|----------|------------|---------|---|---|
| PID       | Туре     | Bitrate    | Enabled |   |   |
| 510       | Ó        | 0.969 Mbps | ۲       |   |   |
| 929       | J        | 0.137 Mbps |         |   |   |

- PID: Package identifier.
- Type: 🗖 : Video

♪ : Audio

🔐 : Data

- Bitrate: Bitrate of the stream.
- Enabled: Turns the selected stream on or off.
- Remark: A lot of transponders use shared PIDs. That means that 2 or more services make use of the same stream. In that case, when disabling that shared PID, the Universe will warn you about all the services that will be influenced by disabling that shared stream. Click "OK" to continue or click on "Cancel" if you don't want those services to be affected.

| The page at 192.168.50.50 says:                                                                    | ×   |
|----------------------------------------------------------------------------------------------------|-----|
| The stream you are about to change is SHARED with following services:                              |     |
| - CAZA Y PESCA                                                                                     |     |
| - DCINE ESPAÑOL                                                                                    |     |
| Are you sure you want to continue, taking into account the all these services will be influenced ? | hat |

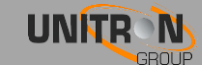

Disabling SIDs vs disabling PIDs.

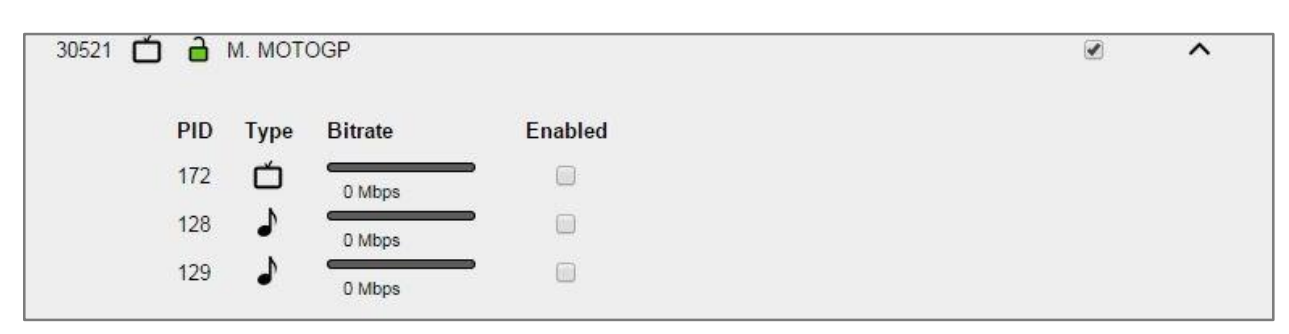

If you disable all PIDs but let the covering SID enabled your receiver will still find the service but there will be no image or sound. This can be used if you temporary want to disable a service but do not want to rescan your receiver.

If you enable all PIDs and disable the covering SID, the PIDs will remain active and consume bandwidth but your receiver won't find it when you do a rescan. So if you want to save bandwidth you better disable the underlying PIDs starting with the one that has the biggest bitrate as the amount of PIDs that can be filtered is limited.

## 3.3. Import and export settings

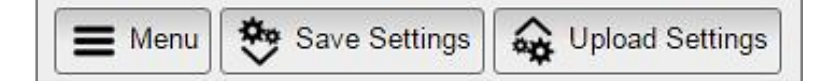

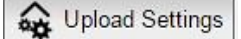

: Click on this button to import your settings from the same or another Universe.

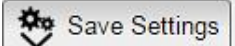

: Click on this button to export your setting to a configuration file. You can import this configuration file in another Universe or to store your configuration on your pc.

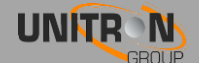

# 4. **TECHNICAL SPECIFICATIONS**

| 8600 -                                    | – Un        | iverse                                                            |
|-------------------------------------------|-------------|-------------------------------------------------------------------|
| INPUT                                     |             |                                                                   |
| Number of inputs                          | -           | 1 with passive loop-through (-2dB)                                |
| Tuner                                     | -           | 1                                                                 |
| Frequency Range                           | MHz         | 42 - 2150                                                         |
| Input level                               | dBm         | -65 to -20                                                        |
|                                           |             | DVB-S/S2                                                          |
| Standard                                  | -           | DVB-T/T2                                                          |
|                                           |             | DVB-C                                                             |
|                                           | V           | 0/13/18/22kHz                                                     |
| DC remote power for LNB or LNA            | -           | DiSEqC, EN50494, EN50607                                          |
|                                           | mA          | 350                                                               |
| RF OUTPUT                                 |             |                                                                   |
| Number of outputs                         | -           | 1 RF with passive loop-through (-2 dB)                            |
| Multiplex                                 | -           | 1                                                                 |
| Frequency range                           | MHz         | 174-862                                                           |
| Output level                              | dBm         | -52 to -7 (adjustable)                                            |
| Standard                                  | _           | DVB-T                                                             |
|                                           |             | ISDB-T                                                            |
| Modulation error rate (MER)               | dB          | 40                                                                |
| ETHERNET OUTPUT                           |             |                                                                   |
|                                           |             |                                                                   |
| Number of outputs                         | -           | 1Gb Ethernet                                                      |
| Number of outputs<br>Standard             | -           | 1Gb Ethernet<br>IEEE 203ab 10/100/1000 Base-T                     |
| Number of outputs<br>Standard<br>Protocol | -<br>-<br>- | 1Gb Ethernet<br>IEEE 203ab 10/100/1000 Base-T<br>Multicast IP/UDP |

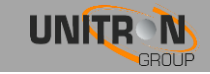

| GENERAL               |     |                                          |
|-----------------------|-----|------------------------------------------|
| CI slot               | -   | 1                                        |
| Input voltage         | VDC | 12-20                                    |
| Power consumption     | W   | 7 (without CAM and without remote power) |
| DC jack               | mm  | Ø 2.1                                    |
| Powering remote units | -   | Yes, 1 unit can power other units        |
| Operating temperature | °C  | 0-50                                     |
| Dimensions            | mm  | 222x142x50                               |
| Weight                | kg  | 1.1                                      |
| Accessories           | -   | 15V power adapter, 1 Ethernet cable      |

\* Full MPTS from DVB input transponder

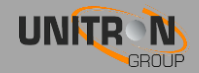

## 5. CONDITIONS OF WARRANTY

Unitron N.V. warrants the product as being free from defects in material and workmanship for a period of 24 months starting from the date of production indicated on it. See note below.

If during this period of warranty the product proves defective, under normal use, due to defective materials or workmanship, Unitron N.V, at its sole option, will repair or replace the product. Return the product to your local dealer for reparation.

#### THE WARRANTY IS APPLIED ONLY FOR DEFECTS IN MATERIAL AND WORKMANSHIP AND DOES NOT COVER DAMAGE RESULTING FROM:

- Misuse or use of the product out of its specifications,
- Installation or use in a manner inconsistent with the technical or safety standards in force in the country where the product is used,
- Use of non-suitable accessories (power supply, adapters...),
- Installation in a defect system,
- External cause beyond the control of Unitron N.V. such as drop, accidents, lightning, water, fire, improper ventilation...

#### THE WARRANTY IS NOT APPLIED IF

- Production date or serial number on the product is illegible, altered, deleted or removed.
- The product has been opened or repaired by a non-authorized person.

#### NOTE

Date of production is YYWW format, example 1527 = year 2015 – week 27. For the serial number barcodes, the date corresponds to the 4 first numbers

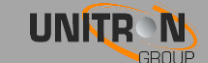

# 6. APPENDIX

| TV Band | Channel | Center<br>Frequency<br>(KHz) | Frequency<br>(KHz) |
|---------|---------|------------------------------|--------------------|
| Ι       | 2       | 50500                        | 47000 - 54000      |
|         | 3       | 57500                        | 54000 - 61000      |
|         | 4       | 64500                        | 61000 - 68000      |
| III     | 5       | 177500                       | 174000 - 181000    |
|         | 6       | 184500                       | 181000 - 188000    |
|         | 7       | 191500                       | 188000 - 195000    |
|         | 8       | 198500                       | 195000 - 202000    |
|         | 9       | 205500                       | 202000 - 209000    |
|         | 10      | 212500                       | 209000 - 216000    |
|         | 11      | 219500                       | 216000 - 223000    |
|         | 12      | 562000                       | 223000 - 230000    |

# 6.1. VHF Frequency table

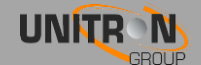

# 6.2. UHF Frequency table

| TV Band | Channel | Center<br>Frequency<br>(KHz) | Frequency<br>(KHz) |
|---------|---------|------------------------------|--------------------|
| IV      | 21      | 474000                       | 470000 - 478000    |
|         | 22      | 482000                       | 478000 - 486000    |
|         | 23      | 490000                       | 486000 - 494000    |
|         | 24      | 498000                       | 494000 - 502000    |
|         | 25      | 506000                       | 502000 - 510000    |
|         | 26      | 514000                       | 510000 - 518000    |
|         | 27      | 522000                       | 518000 - 526000    |
|         | 28      | 530000                       | 526000 - 534000    |
|         | 29      | 538000                       | 534000 - 542000    |
|         | 30      | 546000                       | 542000 - 550000    |
|         | 31      | 554000                       | 550000 - 558000    |
|         | 32      | 562000                       | 558000 - 566000    |
|         | 33      | 570000                       | 566000 - 574000    |
|         | 34      | 578000                       | 574000 - 582000    |
|         | 35      | 586000                       | 582000 - 590000    |
|         | 36      | 594000                       | 590000 - 598000    |
|         | 37      | 602000                       | 598000 - 606000    |
|         | 38      | 510000                       | 606000 - 614000    |
| V       | 39      | 618000                       | 614000 - 622000    |
|         | 40      | 626000                       | 622000 - 630000    |
|         | 41      | 634000                       | 630000 - 638000    |
|         | 42      | 642000                       | 638000 - 646000    |
|         | 43      | 650000                       | 646000 - 654000    |
|         | 44      | 658000                       | 654000 - 662000    |
|         | 45      | 674000                       | 67000 678000       |
|         | 40      | 682000                       | 678000 - 686000    |
|         | 47      | 69000                        | 686000 = 694000    |
|         | 40      | 698000                       | 694000 = 702000    |
|         | 50      | 706000                       | 702000 - 710000    |
|         | 51      | 714000                       | 710000 - 718000    |
|         | 52      | 722000                       | 718000 - 726000    |
|         | 53      | 730000                       | 726000 - 734000    |
|         | 54      | 738000                       | 734000 - 742000    |
|         | 55      | 746000                       | 742000 - 750000    |
|         | 56      | 754000                       | 750000 - 758000    |
|         | 57      | 762000                       | 758000 - 766000    |
|         | 58      | 770000                       | 766000 - 774000    |
|         | 59      | 778000                       | 744000 - 782000    |
|         | 60      | 786000                       | 782000 – 790000    |
|         |         |                              |                    |

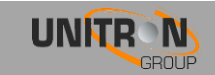

# 6.3. <u>Power Conversion Table</u>

| µV 75Ω | dBµV | dBm    | mV 75Ω | dBµV  | dBm   |
|--------|------|--------|--------|-------|-------|
| 1      | 0    | -109   | 1      | 60    | -49   |
| 1.5    | 3.5  | -105.5 | 1.5    | 63.5  | -45.5 |
| 2      | 6    | -103   | 2      | 66    | -43   |
| 2.5    | 8.0  | -101   | 2.5    | 68    | -41   |
| 3      | 9.5  | -99.5  | 3      | 69.5  | -39.5 |
| 3.5    | 11   | -98    | 3.5    | 71    | -38   |
| 4      | 12   | -97    | 4      | 72    | -37   |
| 4.5    | 13   | -96    | 4.5    | 73    | -36   |
| 5      | 14   | -95    | 5      | 74    | -35   |
| 6      | 15.5 | -93.5  | 6      | 75.5  | -33.5 |
| 7      | 17   | -92    | 7      | 77    | -32   |
| 8      | 18   | -91    | 8      | 78    | -31   |
| 9      | 19   | -90    | 9      | 79    | -30   |
| 10     | 20   | -89    | 10     | 80    | -29   |
| 15     | 23.5 | -85.5  | 15     | 83.5  | -25.5 |
| 20     | 26   | -83    | 20     | 86    | -23   |
| 25     | 28   | -81    | 25     | 88    | -21   |
| 30     | 29.5 | -79.5  | 30     | 89.5  | -19.5 |
| 35     | 31   | -78    | 35     | 91    | -18   |
| 40     | 32   | -77    | 40     | 92    | -17   |
| 45     | 33   | -76    | 45     | 93    | -16   |
| 50     | 34   | -75    | 50     | 94    | -15   |
| 60     | 35.5 | -73.5  | 60     | 95.5  | -13.5 |
| 70     | 37   | -72    | 70     | 97    | -12   |
| 80     | 38   | -71    | 80     | 98    | -11   |
| 90     | 39   | -70    | 90     | 99    | -10   |
| 100    | 40   | -69    | 100    | 100   | -9    |
| 150    | 43.5 | -66.5  | 150    | 103.5 | -5.5  |
| 200    | 46   | -63    | 200    | 106   | -3    |
| 250    | 48   | -61    | 250    | 108   | -1    |
| 300    | 49.5 | -59.5  | 300    | 109.5 | +0.5  |
| 350    | 51   | -58    | 350    | 111   | +2    |
| 400    | 52   | -57    | 400    | 112   | +3    |
| 450    | 53   | -56    | 450    | 113   | +4    |
| 500    | 54   | -55    | 500    | 114   | +5    |
| 600    | 55.5 | -53.5  | 600    | 115.5 | +6.5  |
| 700    | 57   | -52    | 700    | 117   | +8    |
| 800    | 58   | -51    | 800    | 118   | +9    |
| 900    | 59   | -50    | 900    | 119   | +10   |
|        |      |        | 1000   | 120   | +11   |

| µV 75Ω | dBµV  | dBm   |
|--------|-------|-------|
| 1      | 120   | +11   |
| 1.5    | 123.5 | +14.5 |
| 2      | 126   | +17   |
| 2.5    | 128   | +19   |
| 3      | 129.5 | +20.5 |
| 3.5    | 131   | +22   |
| 4      | 132   | +23   |
| 4.5    | 133   | +24   |
| 5      | 134   | +25   |
| 6      | 135.5 | +26.5 |
| 7      | 137   | +28   |
| 8      | 138   | +29   |
| 9      | 139   | +30   |
| 10     | 140   | +31   |

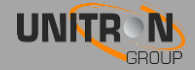

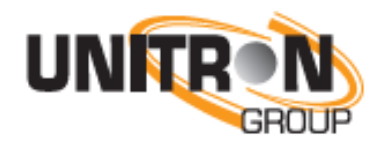

www.unitrongroup.com

UNITRON NV Frankrijklaan 27 B-8970 Poperinge Belgium

T +32 57 33 33 63 F +32 57 33 45 24

sales@johansson.be www.johansson.be